令和5年3月29日 島根県生コンクリート工業組合共同試験場

## 「セキュリティリスク このファイルのソースが信頼できないため、Microsoft によりマク ロの実行がブロックされました。」の表示がでる場合の対処方法

当共同試験場の試験依頼書は Excel のマクロを利用しています。

Microsoft のセキュリティ強化により Excel のバージョン 2203 以降から、インターネットから取得した Excel のマクロをブロックするように変更されています。

「セキュリティリスク このファイルのソースが信頼できないため、Microsoft によりマクロの実行がブロックされました。」(※図1)の表示がでた場合は、以下の手順でマクロの実行のブロックの解除をお願いします。

| 85· C &                | א 🕆 👌 🖟 = appli_asshuku_r04.xism - Excel           |                              |                    | サイン                                                   | 94247 🖬 - 🗆 X                                                                                                    |   |  |
|------------------------|----------------------------------------------------|------------------------------|--------------------|-------------------------------------------------------|----------------------------------------------------------------------------------------------------|---|--|
| ファイル ホーム 排入            | ページレイアウト 数式                                        | データ 校開 表示 開発 ク               | NIJ DocuWorks ♀ 何紀 | <b>ますか</b>                                            |                                                                                                    |   |  |
|                        | M • [10.5 •]<br><u>U</u> - [⊞ - ] <u>C</u> ≉ - A - | 4 4 = = 4 4   5 5 5 5 5 5    |                    | 式 - 日本語入 ・<br>2回式設定 - 日本語入 ・<br>2回式設定 - 日本語本<br>1日本語本 | ∑ - A<br>ℤ - Z ▼ ♀<br><sup>1</sup> - <sup>1</sup> <sup>2</sup> <sup>2</sup> <sup>3</sup> <sup>4</sup> <sup>4</sup> <sup>4</sup> <sup>4</sup> <sup>4</sup> <sup>4</sup> <sup>4</sup> |   |  |
| 8 セキュリティ リスク <u>この</u> | ファイルのソースが信頼できないため、I                                | Microsoft によりマクロの実行がプロックされまし | <u>た。</u> 詳細を表示    | 09) SAR                                               | 10 - 2 <b>78475</b> - 3                                                                                                    | × |  |
| A2                     |                                                    | LMNOP                        | Q R S T            | u l                                                   | v                                                                                                    | ~ |  |
| 1 様式 K-9-1             | 試験依頼書(:                                            | コンクリートの圧縮強度試験)               |                    | ※依頼書の記入方法※<br>・当試験依頼書はマクロ                             | を使用しています。有効にし                                                                                                    |   |  |

図1「セキュリティリスク このファイルのソースが信頼できないため、 Microsoft によりマクロの実行がブロックされました。」

## 1. 手順(ファイルのプロパティを変更し、試験依頼書を開く方法)

- (1) ダウンロードした試験依頼書ファイルの保存場所をエクスプローラーで表示します。
- (2) 対象の試験依頼書ファイルを「右クリック」して「プロパティ」を選択します。

| 名前           | ^                                       | 更新日時              | 種類                | サイズ    |
|--------------|-----------------------------------------|-------------------|-------------------|--------|
| appli_asshul | pu mutatens.<br>開く(O)<br>新規(N)<br>印刷(P) | 9023/02/00.15-22. | Microsoft Excel 7 | 283 KB |
|              | ビタ 共有<br>ブログラムから開く(M                    | 4)                | 8                 |        |
|              | アクセスを許可する<br>・ パージョンを表示…<br>以前のパージョンの   | (G)<br>復元(V)      | >                 |        |
|              | 送ð(N)                                   |                   | 2                 |        |
|              | 切り取り(T)<br>コピー(C)                       |                   |                   |        |
|              | ショートカットの作成<br>削除(D)<br>くかので悪(A)         | :(5)              |                   |        |
| 282 KB       | プロパティ(R)                                |                   |                   |        |

## (3) 全般タブ内にある、「セキュリティ:」の「許可する(<u>K</u>)」にチェックを入れて「OK」ボタンを押下します。

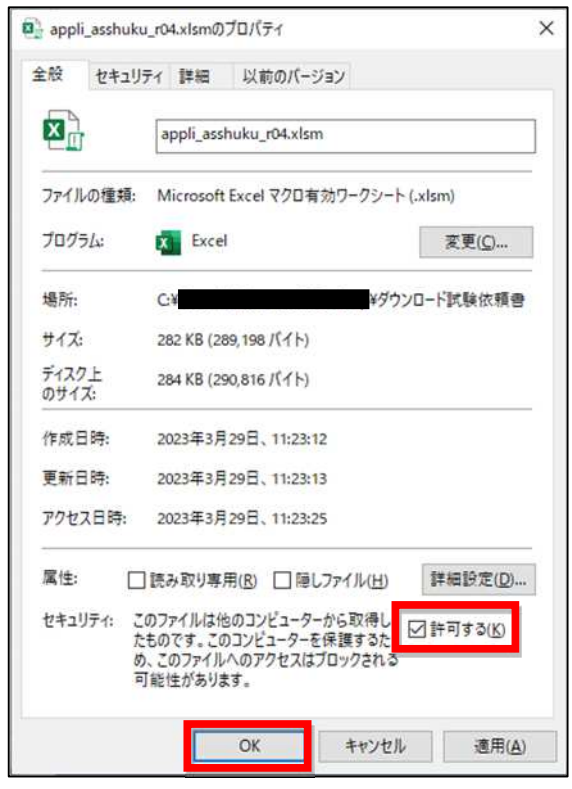

## (4) 試験依頼書を開きます。※セキュリティリスクの表示が消えます。

| <b>⊟ 5</b> • ∂ | <u>a</u> , k; ∓                                                                        |                 | appli_asshuku_ | r04.xlsm - Excel  | 943                      | <del>иу</del> 🖬 – О           |        |
|----------------|----------------------------------------------------------------------------------------|-----------------|----------------|-------------------|--------------------------|-------------------------------|--------|
| ファイル ホーム       | 挿入 ページレイアウト                                                                            | 数式 データ 校開       | 表示 開発 ヘノ       | ノブ DocuWorks 📿 何を | しますか                     |                               | $\Box$ |
| <b>*</b> *     | MS明朝 -                                                                                 | 10.5 · A' A' =  | = = ≫ - @      | - 1624408         | 武 -                      | Σ· Ay P                       |        |
| 脂り付け           | $ \mathbf{B} - I - \underline{U}  + \left  \exists \exists v \mid e \right  \otimes v$ | A -   🧃 -   🎫 1 |                | *語 説 - 夢セルのスター    | () 圖書式 -                 | ・ 並べ替えと 検索と<br>・ フィルター ・ 選択 ・ |        |
| クリップボード 15     | フォント                                                                                   |                 | <b>配置</b> 5    | 数値 5 スタ           | 411 211                  | 編集                            | ^      |
| AΣ             | * : × ~                                                                                |                 |                |                   |                          |                               | ~      |
| A B            | G D E F G H I                                                                          | JKLM            | N O P          | Q R S T           | U                        | v                             | -      |
| 1 R# 20 K-9-1  | 試験包                                                                                    | マ頼書(コンクリートの圧    | 縮強度試験)         |                   | ※依頼書の記入方法》<br>・当試験依頼書はマク | ※<br>コを使用しています。有効は            |        |